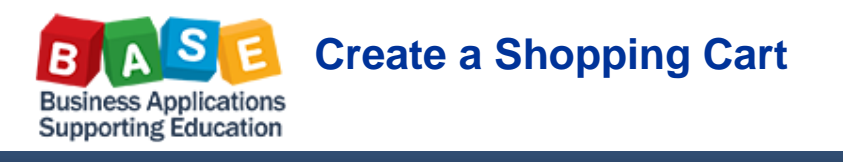

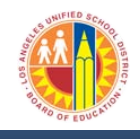

Updated: 5/17/2013

Use this job aid to create and submit a shopping cart. Additional job aids are available for product category codes/approval workflow, and accounting lines.

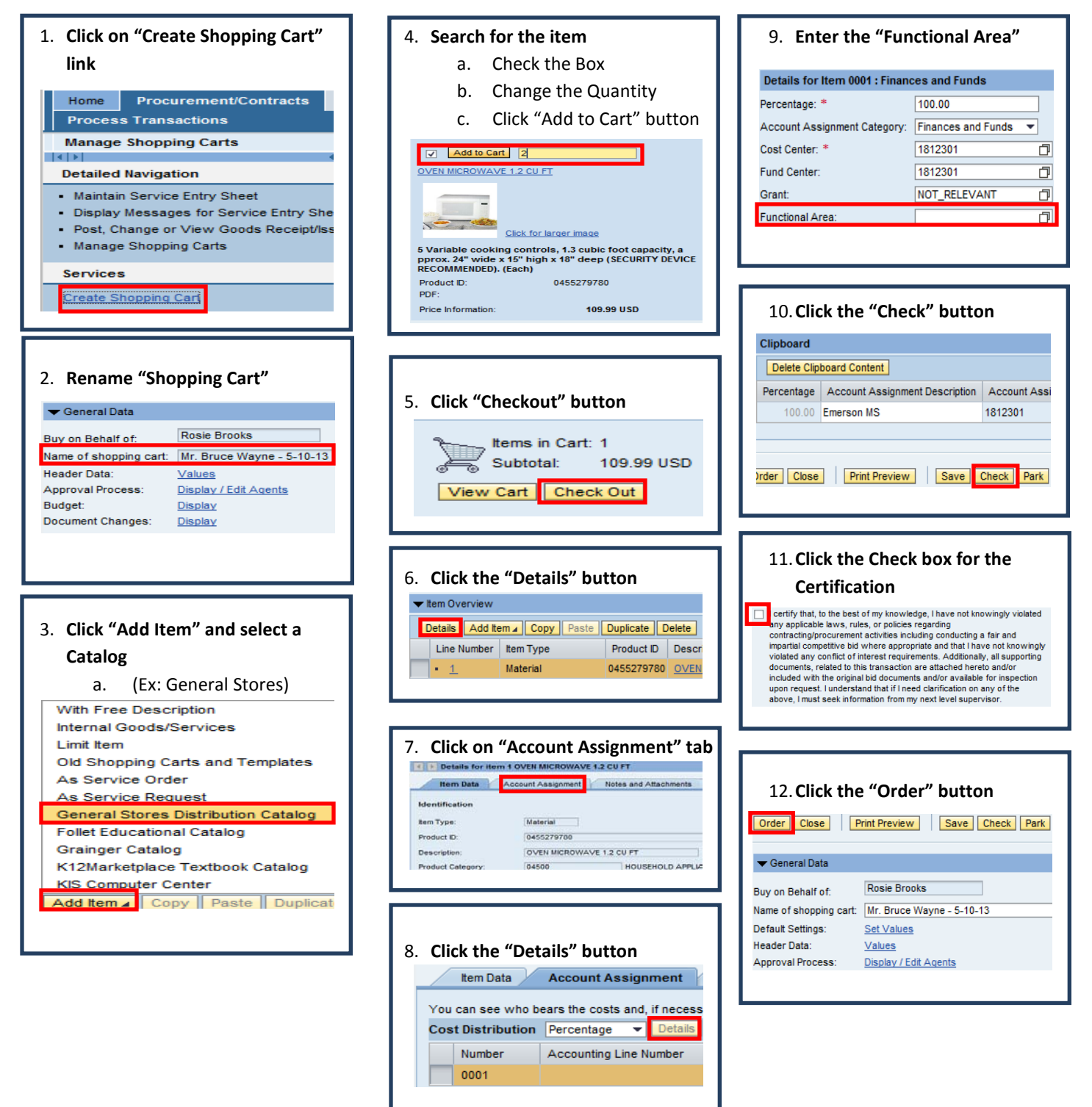